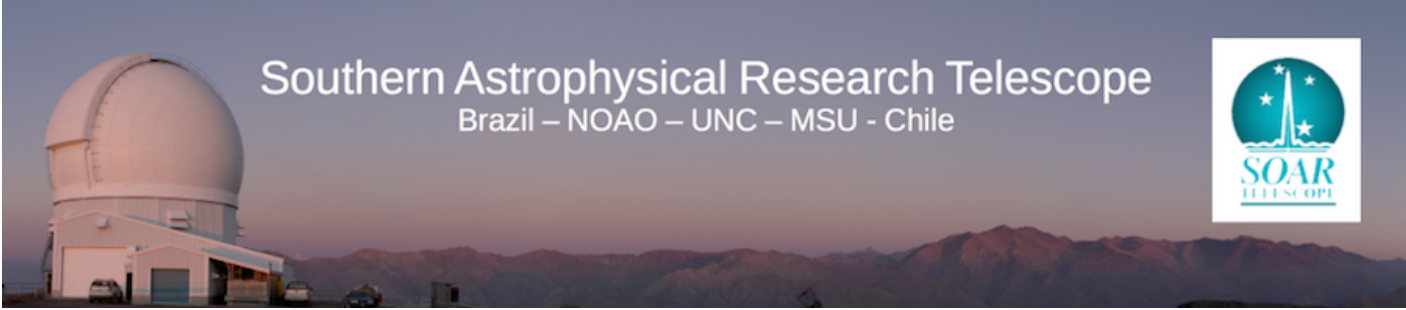

Published on SOAR (http://www.ctio.noirlab.edu/soar)

<u>Home</u> > <u>SOAR Adaptive Optics Module (SAM)</u> > <u>SAM Documents for Support Staff</u> > Uploading PAM files to the SOAR Laser Clearing House Software

## Uploading PAM files to the SOAR Laser Clearing House Software

1) Download the PAM file from <u>www.space-track.org</u>. [1]

- Login with the appropriate credentials
- Click on "Files" in the upper dark grey bar. Then on the "Download" tab, then on the zLCH folder, then on SAM\_SOAR, and then on PAM. You will end up with something like the screenshot shown below in Fig.1. Download the appropriate PAM file(s).

| HOME FILES HELP                                          |                                                                                                    | <b>N</b> |
|----------------------------------------------------------|----------------------------------------------------------------------------------------------------|----------|
| LES                                                      | and the second second s |          |
|                                                          |                                                                                                    |          |
| Jownload Upload                                          |                                                                                                    |          |
|                                                          |                                                                                                    |          |
| File name to search for                                  | Manage folder subscriptio                                                                                                    | ions     |
| YYYY-MM-DD hh:mm to YYYY-MM-DD hh:mm                     |                                                                                                    |          |
| > Search Results:                                        |                                                                                                    |          |
| NO FILES FOUND!                                          |                                                                                                    |          |
|                                                          |                                                                                                    |          |
| ✓ ⊆ / ✓ ⊆ zLCH                                           |                                                                                                    |          |
| V SAM SOAR                                               |                                                                                                    |          |
|                                                          |                                                                                                    |          |
| PAM_SOAR_SAM_1_T+000_145EP2016_For_JDAY258_RADEC=1-1.txt |                                                                                                    |          |
| PAM SOAR SAM 1 T+001 13SEP2016 For JDAY258 RADEC-1-1.txt | •                                                                                                    |          |
| PAM SOAR SAM 1 T+001 13SEP2016 For JDAY258 RADEC-2-1.txt | •                                                                                                    |          |
| PAM_SOAR_SAM_1_T+001_14SEP2016_For_JDAY259_RADEC-1-1.txt | -                                                                                                    |          |
| PAM SOAR SAM 1 T+001 14SEP2016 For JDAY259 RADEC-2-1.txt | •                                                                                                    |          |
| PAM_SOAR_SAM_1_T-1_15SEP2016_For_JDAY260_RADEC1.txt •    |                                                                                                    |          |
| PAM_SOAR_SAM_1_T-1_15SEP2016_For_JDAY260_RADEC2.txt      |                                                                                                    |          |
| PAM_SOAR_SAM_1_T-1_19SEP2016_For_JDAY264_RADEC.txt +     |                                                                                                    |          |
| PAM_SOAR_SAM_1_T-1_22Sep2016_For_JDAY267_RADEC.txt •     |                                                                                                    |          |
| PRM                                                      |                                                                                                    |          |
|                                                          |                                                                                                    |          |
|                                                          |                                                                                                    |          |

**2)** Copy the PAM file(s) to a file with the following sintaxis: PAM\_YYYYMDD.txt. If you have more than one PAM file, add "-N" to the name, where N is an integer. For example, if your downloaded PAM file is PAM\_SOAR\_SAM\_1\_T-1\_15SEP2016\_For\_JDAY260\_RADEC1.txt you will copy it to PAM\_20160916-1.txt, since JDay 260 = Sep 16, 2016. The "-1" means that for that night we had more than one PAM file, i.e., there was a PAM-20160916-2.txt file.

**3)** Upload the PAM\_2016MMDD-N.txt file(s) to the /home/PAM/ directory in the soaraom computer, using the appropriate user and password:

scp PAM20160916-1.txt USER@soaraom.ctio.noao.edu:/home/PAM/

4) Load the PAM files into the LabView SLCH software in soaraom (Fig.2)

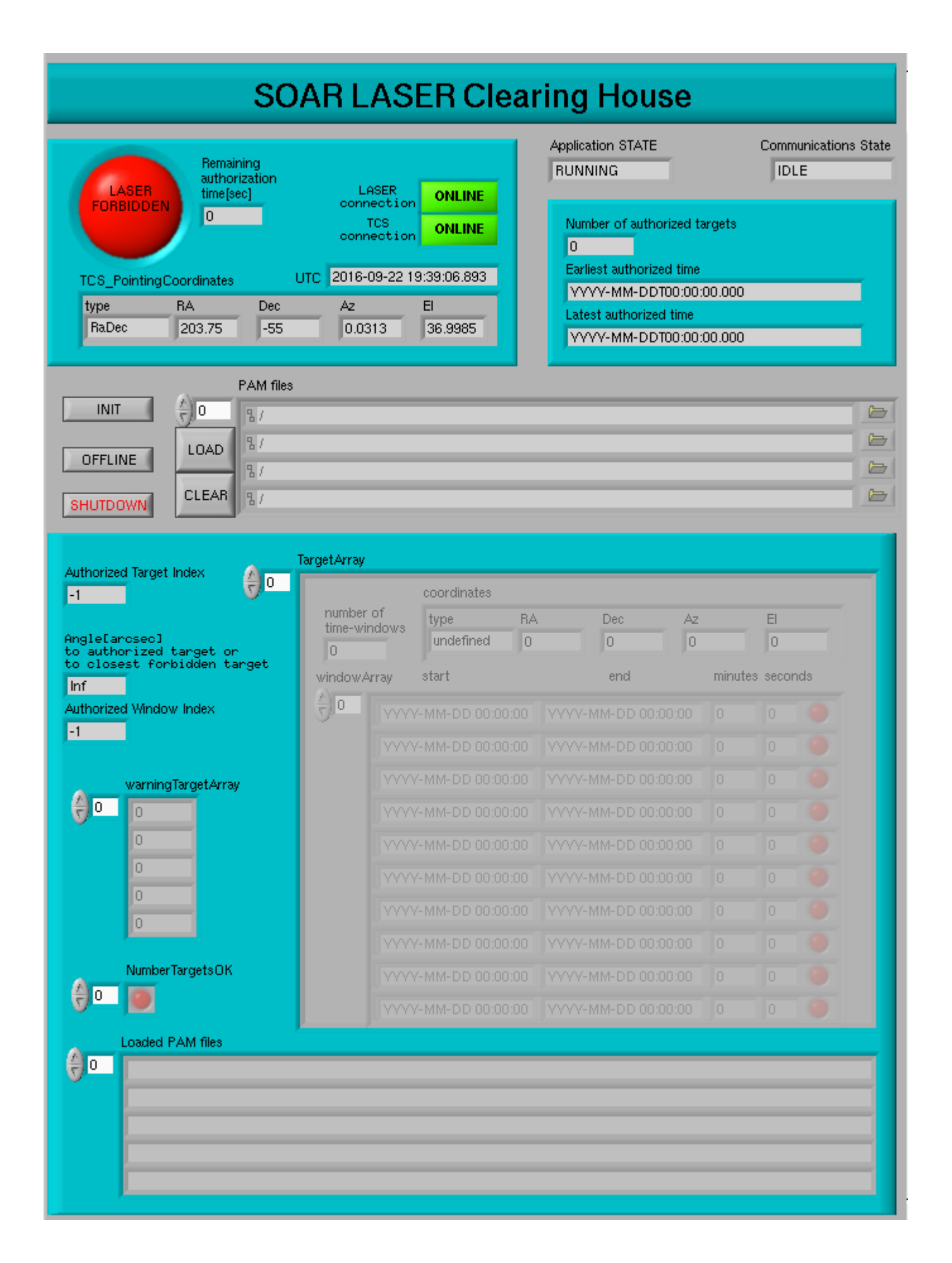

Figure 2.SLCH software main window. Files are uploaded by click on the small folder icons.

Source URL: http://www.ctio.noirlab.edu/soar/content/uploading-pam-files-soar-laser-clearing-house-software

## Links

[1] http://www.space-track.org.